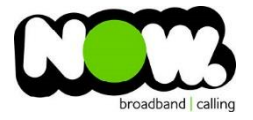

## TP Link ADSL configuration

## Logging into the gateway:

- 1. Ensure your device is connected to the Router (preferably via cable)
- 2. Open a web browser
- 3. Type the following in the address bar at the top: 192.168.1.1
- 4. Default Username: admin
- 5. Default Password: admin
- 6. This should then give access to the routers user interface.\*
  \*\* (If the password is incorrect you will need to Factory Reset the router by pushing the Inset Reset button on the back for 10 seconds) \*\*

## How to add correct settings for the NOW network:

- 1. From the menu on the left select: Network
- 2. From the sub-menu select: WAN settings
- 3. Delete the existing Bridge Connection
- 4. Select Add from the centre of page

On the following page set the following:

- 1. VPI: **0**
- 2. VCI: 100

Click the advanced drop-down box from the right of screen

- 1. Encapsulation Mode: VC-MUX
- 2. ATM QoS Type: UBR
- 3. Connection Type: **PPPoA**
- 4. PPP Username: (your NOW ID)@nownz.co.nz
- 5. PPP Password: password
- 6. Confirm Password: password
- 7. Connection Mode: Always On
- 8. Authentication Type: AUTO\_AUTH
- 9. Default gateway: pppoa\_0\_100\_0\_d
- 10. Click Save

You should now be connected to ADSL!

If your internet connection is still not working, give NOW Technical Support a call.

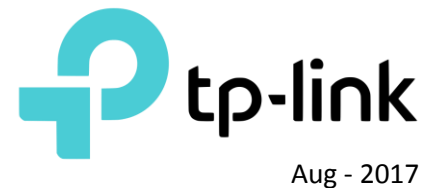

| TP-LIN              | K                 |                      |                   |                                                            |
|---------------------|-------------------|----------------------|-------------------|------------------------------------------------------------|
| 81-tu-              | WAN Settings      |                      |                   |                                                            |
| Status              | MAN Settings      |                      |                   |                                                            |
| Quick Setup         |                   |                      |                   |                                                            |
| Operation Mode      | ATM Configuration |                      |                   |                                                            |
| Network             |                   | VPI(0-255):          | 0                 |                                                            |
| WAN Settings        |                   | VCI(32-65535):       | 100               |                                                            |
| Interface Grouping  |                   | Encapsulation Mode:  | VC-Mux            |                                                            |
| LAN Settings        |                   | ATM QoS Type:        | UBR               |                                                            |
| IPv6 LAN Settings   |                   | PCR:                 | 0 frames/s        |                                                            |
| MAC Clone           |                   | SCR:                 | 0 frames/s        |                                                            |
| ALG Settings        |                   | MBS:                 | 0 frames/s        |                                                            |
| DSL Settings        |                   |                      |                   |                                                            |
| IP Sec VPN          |                   |                      |                   |                                                            |
| IPTV                | WAN Service Setup |                      |                   |                                                            |
| DHCP Server         |                   | Connection Type:     | PPPoA             |                                                            |
| Wireless 2.4GHz     |                   | PPP Username:        | nownz.co.nz       | ]                                                          |
| Wireless 5GHz       |                   | PPP Password:        | •••••             |                                                            |
| Guest Network       |                   | Confirm password:    | •••••             |                                                            |
| USB Settings        |                   | Connection Mode:     | Always on         |                                                            |
| Route Settings      |                   |                      | Connect on dema   | and                                                        |
| IPv6 Route Settings |                   |                      | Connect manually  | v                                                          |
| Forwarding          |                   |                      | Max Idle Time: 15 | minutes (0 meaning connection remains active at all times) |
| Parental Control    |                   |                      |                   |                                                            |
| Firewall            |                   | Authentication Type: | AUTO_AUTH         | <b>T</b>                                                   |
| IPv6 Firewall       |                   | Default Gateway:     | pppoa_0_100_0_d   | •                                                          |
| IPv6 Tunnel         |                   |                      |                   |                                                            |
| Bandwidth Control   |                   |                      |                   |                                                            |
| IP & MAC Binding    |                   |                      |                   |                                                            |
| Dynamic DNS         |                   |                      | Sa                | Васк                                                       |
| Diagnostic          |                   |                      |                   |                                                            |
| System Tools        |                   |                      |                   |                                                            |
| Logout              |                   |                      |                   |                                                            |
|                     |                   |                      |                   |                                                            |

| 班 Archer D7              | ×                                      | -              |            |      |           |         |               |                  |                              |                          |  |  |
|--------------------------|----------------------------------------|----------------|------------|------|-----------|---------|---------------|------------------|------------------------------|--------------------------|--|--|
| 🗲 🧼 C 🗋 tplinkr          | nodem.net                              |                |            |      |           |         |               |                  |                              |                          |  |  |
| III Apps D Google        |                                        |                |            |      |           |         |               |                  |                              |                          |  |  |
| l.                       |                                        |                |            |      |           |         |               |                  |                              | Million and and a second |  |  |
| TINIIN                   | 1                                      |                |            |      |           |         |               | AC1750           | Wireless Dual Band Gigs      | bit ADSL2+ Modem R       |  |  |
|                          |                                        |                |            |      |           |         |               |                  |                              | Model No. Arc:           |  |  |
|                          |                                        |                |            |      |           |         |               |                  |                              |                          |  |  |
| Status                   | DSL WAN Interface                      |                |            |      |           |         |               |                  |                              |                          |  |  |
| Quick Setup              |                                        |                |            |      |           |         |               |                  |                              |                          |  |  |
| Operation Mode           | This page shows the information of the | entire DSL WAN | interface. |      |           |         |               |                  |                              |                          |  |  |
| Network                  | Name                                   | Type           | VPI/VCI    | IPvX | IP/Mask   | Gateway | DNS           | Status           | Connect                      | Action                   |  |  |
| WAN Sattings             | pppoa 0 100 0 d                        | PPPoA          | 0/100      | IPv4 | 0.0.0.0/0 | 0.0.0.0 | 0.0.0.0.0.0.0 | DSL Disconnected | Connect                      | Edit Delete              |  |  |
| Interface Grouping       |                                        | 11             |            |      |           |         | 1             |                  | and the second of the second |                          |  |  |
| LAN Settings             |                                        |                |            |      |           | Add     | Refresh       |                  |                              |                          |  |  |
| IPv6 LAN Settings        |                                        |                |            |      |           | Aud     | Kentan        |                  |                              |                          |  |  |
| MAC Clone                |                                        |                |            |      |           |         |               |                  |                              |                          |  |  |
| ALG Settings             |                                        |                |            |      |           |         |               |                  |                              |                          |  |  |
| DSI. Settings            |                                        |                |            |      |           |         |               |                  |                              |                          |  |  |
| IPSec VPN                |                                        |                |            |      |           |         |               |                  |                              |                          |  |  |
| IPTV                     |                                        |                |            |      |           |         |               |                  |                              |                          |  |  |
| DHCP Server              |                                        |                |            |      |           |         |               |                  |                              |                          |  |  |
| Wireless 2.4GHz          |                                        |                |            |      |           |         |               |                  |                              |                          |  |  |
| Wireless 5GHz            |                                        |                |            |      |           |         |               |                  |                              |                          |  |  |
| Guest Network            |                                        |                |            |      |           |         |               |                  |                              |                          |  |  |
| Davida California        |                                        |                |            |      |           |         |               |                  |                              |                          |  |  |
| Route Settings           |                                        |                |            |      |           |         |               |                  |                              |                          |  |  |
| Forwarding               |                                        |                |            |      |           |         |               |                  |                              |                          |  |  |
| Parental Control         |                                        |                |            |      |           |         |               |                  |                              |                          |  |  |
| Firewall                 |                                        |                |            |      |           |         |               |                  |                              |                          |  |  |
| IPv6 Firewall            |                                        |                |            |      |           |         |               |                  |                              |                          |  |  |
| IPv6 Tunnel              |                                        |                |            |      |           |         |               |                  |                              |                          |  |  |
| Bandwidth Control        |                                        |                |            |      |           |         |               |                  |                              |                          |  |  |
| IP & MAC Binding         |                                        |                |            |      |           |         |               |                  |                              |                          |  |  |
| Dynamic DNS              |                                        |                |            |      |           |         |               |                  |                              |                          |  |  |
| Diagnostic               |                                        |                |            |      |           |         |               |                  |                              |                          |  |  |
| System Toois             |                                        |                |            |      |           |         |               |                  |                              |                          |  |  |
| Logout                   |                                        |                |            |      |           |         |               |                  |                              |                          |  |  |
| Concerning of the second |                                        |                |            |      |           |         |               |                  |                              |                          |  |  |